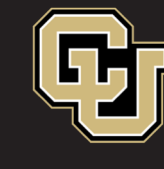

Office of Information Technology UNIVERSITY OF COLORADO DENVER | ANSCHUTZ MEDICAL CAMPUS

# Mac Outlook 2016

**Calendar Sharing** 

### Highlight calendar to share then click "Calendar Permissions"

| ●●●                       |         |          |         |            |               |          |         |       |            |              |      |      | Calendar |                     |              |                     |                             |
|---------------------------|---------|----------|---------|------------|---------------|----------|---------|-------|------------|--------------|------|------|----------|---------------------|--------------|---------------------|-----------------------------|
|                           | Hom     | е        | O       | gan        | ize           | Т        | ools    |       |            |              |      |      |          |                     |              |                     |                             |
| Ap                        | point   | ment     | Mee     | 2<br>eting | Ne<br>Iter    | ew<br>ms | T       | oday  | Day        | Work<br>Week | Week | Mont | th       | Open Sha<br>Calenda | ared<br>ar P | Calenda<br>ermissio | ar E                        |
| -                         | I       | D        | ecer    | nbe        | r <b>20</b> ′ | 18       |         | ►     | <b>( )</b> | D            | ecen | ıber | 2        | - Dece              | mbe          | er 8,               | 2018                        |
|                           | S<br>25 | M<br>26  | Т<br>27 | W<br>28    | Т<br>29       | F<br>30  | s<br>1  |       |            | 2            | Sun  |      | 3        | Mon                 |              | 4                   | Tue                         |
|                           | 2       | 3        | 4       | 5          | 6             | 7        | 8       |       |            |              |      |      |          |                     |              |                     |                             |
|                           | 9       | 10       | 11      | 12         | 13            | 14       | 15      |       |            |              |      |      |          |                     |              |                     |                             |
|                           | 16      | 17       | 18      | 19         | 20            | 21       | 22      |       | 9 AM       |              |      |      |          |                     |              | SD St               | aff                         |
|                           | 30      | 24<br>31 | 1       | 26         | 3             | 4        | 29<br>5 |       |            |              |      |      |          |                     |              | LW-13<br>MATIS      | ng<br>330A<br>5 <b>∂≜</b> & |
| My Calendars              |         |          |         |            |               | 10 AM    |         |       |            |              |      |      | CAB      | Veetings            |              |                     |                             |
| sean.prysock@ucdenver.edu |         |          |         |            |               |          |         | edu   |            |              |      |      |          |                     |              | Camp<br>Servic      | us<br>ces                   |
| On My Computer            |         |          |         |            |               |          |         | 11 AM |            |              |      |      |          |                     | DAVID        | ).<br>242           |                             |

#### "Permissions" tab > "Add User..."

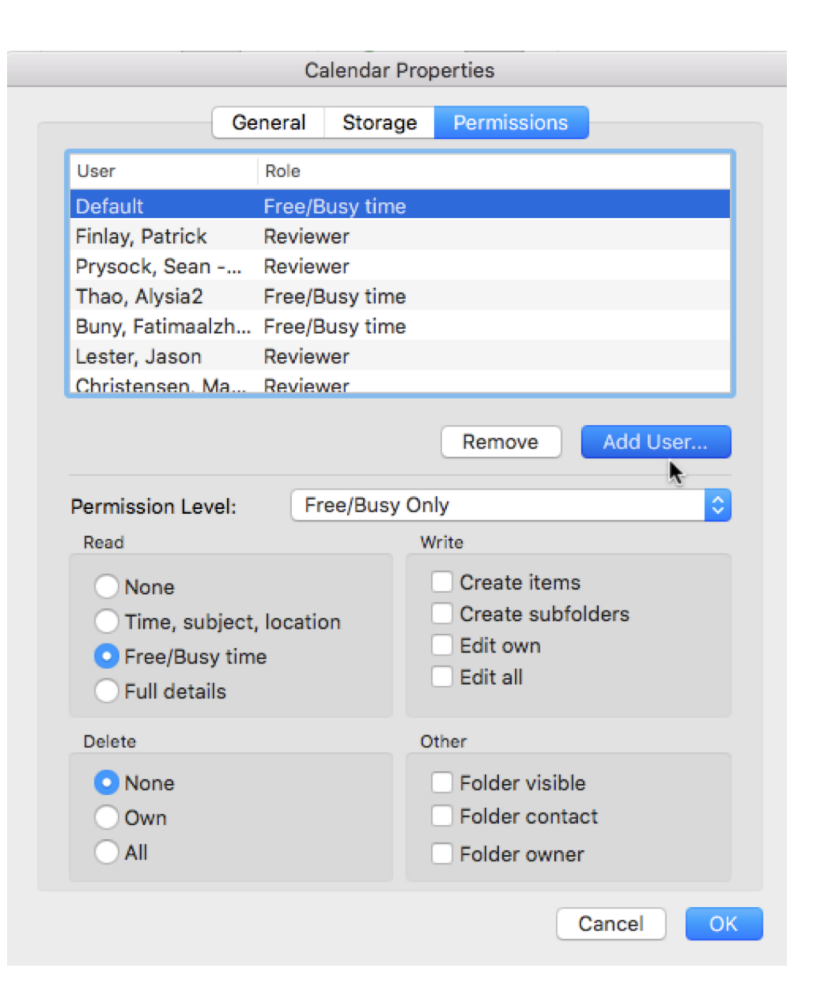

### Search for person to share with

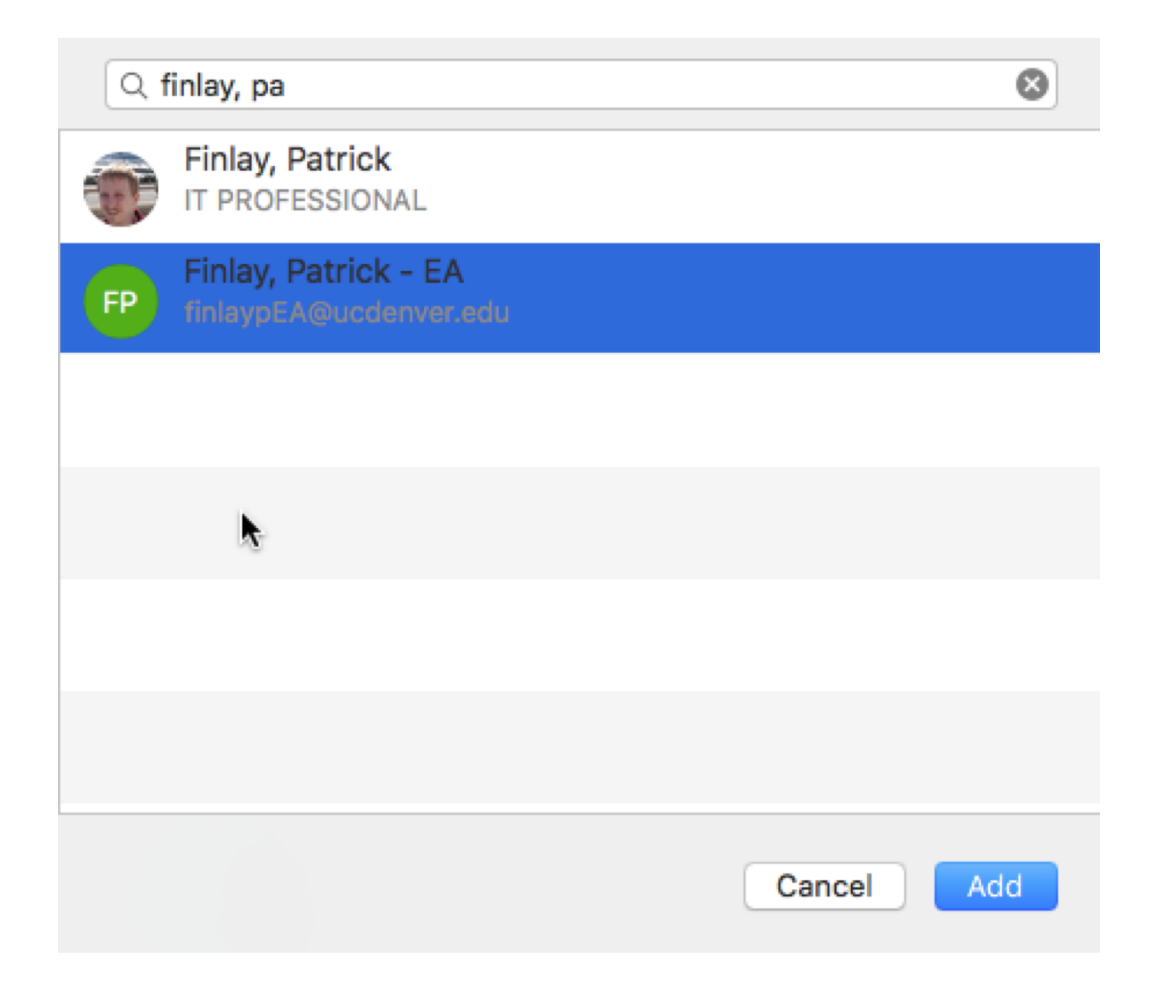

## **Choose permissions level**

| Gen                              | eral Storag     | e Permissions               | Owner                | folder owner,                   |
|----------------------------------|-----------------|-----------------------------|----------------------|---------------------------------|
| User I                           | Role            |                             |                      | folder. (Does                   |
| Default f                        | Free/Busy time  |                             |                      |                                 |
| Finlay, Patrick                  | Publishing Edit | or                          | Publishing           | Create, read,                   |
| Prysock, Sean                    | Reviewer        |                             | Editor               | apply to dele                   |
| Thao, Alysia2                    | Free/Busy time  | 1                           |                      |                                 |
| Buny, Fatimaalzh F               | Free/Busy time  | 1                           | E alta a             | Overste word                    |
| Lester, Jason                    | Reviewer        |                             | Editor               | Create, read,                   |
| Christensen, Ma.,                | Reviewer        |                             |                      |                                 |
|                                  | None<br>Owner   |                             | Publishing<br>Author | Create and re<br>files that you |
| Permission Level:                | ✓ Publishing    | Editor                      |                      |                                 |
| Read                             | Editor          |                             | Author               | Create and r                    |
| None                             | Publishing      | Author                      |                      | create.                         |
|                                  | Autnor          | Author                      |                      |                                 |
| Time, subject, i                 | Reviewer        | Aution                      | Contributo           | r Create items                  |
| Free/Busy time                   | Contributo      | r                           | Contribute           | to delegates                    |
| <ul> <li>Full details</li> </ul> | Free/Busy       | Only                        |                      | to delegates                    |
| Delete                           | Free/Busy,      | Time, Subject, and Location |                      |                                 |
| None                             |                 | Folder visible              | Reviewer             | Read items a                    |
|                                  |                 | Eolder contact              |                      |                                 |
| Own                              |                 |                             | Custom               | Perform activ                   |
| U All                            |                 | Folder owner                |                      |                                 |
|                                  |                 | Cancel                      | OK None              | You have no                     |

| ner              | Create, read, modify, and delete all items and files, and create subfolders. As the folder owner, you can change the permission levels that other people have for the folder. (Does not apply to delegates.) |
|------------------|----------------------------------------------------------------------------------------------------|
| blishing<br>itor | Create, read, modify, and delete all items and files, and create subfolders. (Does not apply to delegates.)                                                                                                  |
| itor             | Create, read, modify, and delete all items and files.                                                                                                    |
| blishing<br>thor | Create and read items and files, create subfolders, and modify and delete items and files that you create. (Does not apply to delegates.)                                                                    |
| thor             | Create and read items and files, and modify and delete items and files that you create.                                                                                                    |
| ntributor        | Create items and files only. The contents of the folder do not appear. (Does not apply to delegates.)                                                                                                    |
| viewer           | Read items and files only.                                                                                                    |
| stom             | Perform activities defined by the folder owner. (Does not apply to delegates.)                                                                                                    |
| ne               | You have no permission. You cannot open the folder.                                                                                                    |

## Success! Simply highlight and click "Remove" to stop sharing.

| Calendar Properties                                   |                   |                                                                                                 |                             |        |  |  |
|-------------------------------------------------------|-------------------|-------------------------------------------------------------------------------------------------|-----------------------------|--------|--|--|
| G                                                     | eneral Stora      | ge Permiss                                                                                      | ions                        |        |  |  |
| User                                                  | Role              |                                                                                                 |                             |        |  |  |
| Default                                               | Free/Busy tim     | e                                                                                               |                             |        |  |  |
| Finlay, Patrick                                       | Publishing Ed     | itor                                                                                            |                             |        |  |  |
| Prysock, Sean                                         | Reviewer          |                                                                                                 |                             |        |  |  |
| Thao, Alysia2                                         | Free/Busy tim     | e                                                                                               |                             |        |  |  |
| Buny, Fatimaalzh                                      | . Free/Busy tim   | e                                                                                               |                             |        |  |  |
| Lesker, Jason                                         | Reviewer          |                                                                                                 |                             |        |  |  |
| Christensen, Ma                                       | Reviewer          |                                                                                                 |                             |        |  |  |
|                                                       |                   | Remov                                                                                           | e Ad                        | d User |  |  |
| Permission Level:                                     | Publishin         | g Editor                                                                                        |                             | •      |  |  |
| Read                                                  |                   | Write                                                                                           |                             |        |  |  |
| None<br>Time, subjec<br>Free/Busy tir<br>Full details | t, location<br>ne | <ul> <li>Create items</li> <li>Create subfolders</li> <li>Edit own</li> <li>Edit all</li> </ul> |                             |        |  |  |
| Delete                                                |                   | Other                                                                                           |                             |        |  |  |
| None<br>Own<br>All                                    |                   | Folder<br>Folder                                                                                | visible<br>contact<br>owner |        |  |  |
|                                                       |                   |                                                                                                 | Canc                        | el OK  |  |  |

Still have questions? Contact the CU Denver | Anschutz Medical Campus OIT Service Desk: Call 303.724.4357 (4-HELP from a campus phone), Chat at <u>oitsupport.ucdenver.edu</u> or Open a Ticket at <u>http://4help.oit.ucdenver.edu</u>.